## (HOD) Exceptions Approvals User Guide

- To go to the Exception Approvals you will find it under the Dept. Head Services click on it from there.
- The Exception Approval is where you will see the exceptions for certain courses and as well as students that need help in with the courses, depending on the situation raised by the faculty member.
- Reviewing the exceptions you will either accept or reject it will then be sent to the vice dean to get approval.

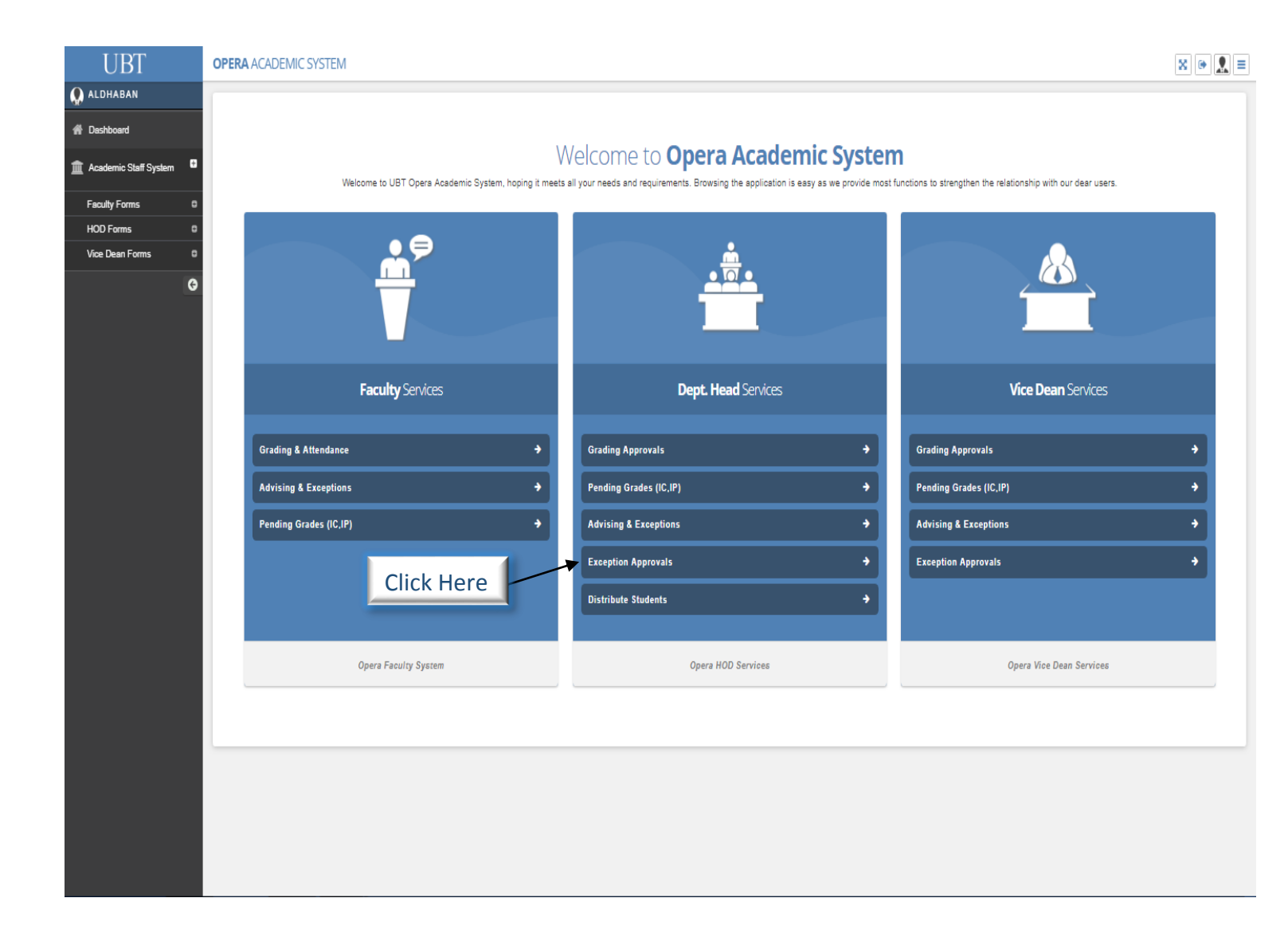

- After clicking on Exception Approvals you will be redirected to this page where you will be able to;
  - 1- Choose the Year & Term.
  - 2- Choose which department.
  - 3- Request status. (it will change depending on the response from the vice Dean)

| <b>©</b>   | EXCEPTIONS API<br>Head of Department F | <b>PROVA</b> | L FORM                              |                        |                                                                                                    | 、                                     |                              |                 |                           |          |            |
|------------|----------------------------------------|--------------|-------------------------------------|------------------------|----------------------------------------------------------------------------------------------------|---------------------------------------|------------------------------|-----------------|---------------------------|----------|------------|
|            | 4                                      |              |                                     |                        |                                                                                                    | X                                     |                              |                 |                           |          |            |
| Year:      | Term                                   | it.          | ▼ Depart                            | tment:                 |                                                                                                    | ₹ Re                                  | equest Status:               |                 | 0                         |          |            |
| 2018       | ▼ FALL                                 |              | ▼ All                               |                        | •                                                                                                    | All                                   | I                            | v Q             | Search                    |          |            |
| Pre Requis | site / Co Requisite / PLan L           | evel Ex      | ceed Credit Hours Allov             | ved Expand             | Section Enrollment                                                                                    | Соор                                  | / Senior / Sumr              | mer Max Credits |                           |          |            |
| Show 10    | ▼ entries                              |              |                                     |                        |                                                                                                    |                                       |                              |                 | Search:                   |          |            |
| SSN 🔺      | Name 🔶                                 | Course       | Course Title                        | Request                | Request Justificati                                                                                   | ion 🔶                                 | Requested <sub>∲</sub>       | Followed        | Req. Status≑              | ¢        |            |
| MAB494     | محمد مسفر سعد اليامي                   | MIS 460      | Database<br>Management<br>Systems 2 | SKIP CO-<br>REQUISITE  | student finished 101<br>credit hours and has<br>E very limited courses to<br>register                 |                                       | Mohammed<br>Sleem<br>Abdalla |                 | APPROVED                  | ✓ Accept | ≪ R        |
| MAB494     | محمد مسفر سعد اليامي                   | MIS 420      | System Analysis<br>And Design       | SKIP CO-<br>REQUISITE  | Student has only 2<br>subjects to register a<br>he already done with<br>101                           | and<br>h                              | Mohammed<br>Sleem<br>Abdalla |                 | APPROVED                  | ✓ Accept | ≪ R        |
| MAB494     | محمد مسفر سعد اليامي                   | MIS 450      | Telecommunication<br>& Networking   | SKIP PRE-<br>REQUISITE | Student has only 2<br>subjects to register a<br>he already done with<br>101                           | 2 Mohammed<br>er and Sleem<br>Abdalla |                              |                 | REJECTED<br>FROM<br>H.O.D | ✓ Accept | ≪ R        |
| NAB052     | محمد سلمان سلمي الجهني                 | MIS 310      | Info. Resources<br>Management       | SKIP PRE-<br>REQUISITE | Student has no<br>available courses to<br>register and he can<br>both courses in the<br>same semester | take                                  | Mohammed<br>Sleem<br>Abdalla |                 | APPROVED                  | ✓ Accept | ✓ R        |
| NAB052     | محمد سلمان سلمي الجهني                 | MIS 460      | Database<br>Management<br>Systems 2 | SKIP CO-<br>REQUISITE  | Student has no<br>available courses to<br>register and he can<br>both courses in the<br>same semester | take                                  | Mohammed<br>Sleem<br>Abdalla |                 | APPROVED                  | ✓ Accept | vr R       |
| OA0379     | محمد طارق علي المنصور                  | MIS 420      | System Analysis<br>And Design       | SKIP CO-<br>REQUISITE  | Student has only registered 3 courses                                                                 | 5                                     | Mohammed<br>Sleem<br>Abdalla |                 | APPROVED                  | ✓ Accept | <b>√</b> R |
| OBB006     | طوق علي معدي آل هتيله                  | MIS 460      | Database<br>Management<br>Systems 2 | SKIP CO-<br>REQUISITE  | Graduated Student                                                                                     |                                       | Mohammed<br>Sleem<br>Abdalla |                 | APPROVED                  | ✓ Accept | <b>√</b> R |
| OBB006     | طوق علي معدي آل هتيله                  | MIS 450      | Telecommunication<br>& Networking   | SKIP CO-<br>REQUISITE  | Student has only 3<br>subjects to register a<br>he already done with<br>GPA 3.75                      | and<br>h 92,                          | Mohammed<br>Sleem<br>Abdalla |                 | APPROVED                  | ✓ Accept | <b>√</b> R |
| OBB006     | طوق علي معدي آل هتيله                  | MIS 310      | Info. Resources<br>Management       | SKIP PRE-<br>REQUISITE | Graduated student                                                                                     |                                       | Mohammed<br>Sleem<br>Abdalla |                 | APPROVED                  | ✓ Accept | <b>√</b> R |
| PA0305     | فارس طل خالد الصويغ                    | IT 101       | Computer And Info.<br>Technology    | SKIP PRE-<br>REQUISITE | His GPA is 3.99 so I<br>needs to take more<br>courses. Kindly allow                                   | ne<br>w                               | Zulfeequar<br>Alam           |                 | APPROVED                  | ✓ Accept | <b>√</b> R |

## If you click the SSN on the corner left the student's Academic information that will appear in this way for fast review.

| <b>BI</b>                                                                           | OPERA ACADE                                                                                                    | MIC SYST | TEM                              |                               |                                                        |                                           |                                 |                                                 |                                                                                                    |                           |                           |                        |          | ×          |
|-------------------------------------------------------------------------------------|----------------------------------------------------------------------------------------------------|----------|----------------------------------|-------------------------------|--------------------------------------------------------|-------------------------------------------|---------------------------------|-------------------------------------------------|----------------------------------------------------------------------------------------------------|---------------------------|---------------------------|------------------------|----------|------------|
|                                                                                     | EXCEPTIONS APPRO                                                                                                    | VAL FO   | DRM                              | Student Informatio            | 'n                                                     |                                           |                                 |                                                 |                                                                                                    |                           |                           |                        |          |            |
|                                                                                     | Head of Department Form                                                                                                    |          |                                  | Ξ.                            |                                                        | See.                                      | SSN                             | RA0197                                          |                                                                                                    |                           |                           |                        |          |            |
|                                                                                     |                                                                                                    |          |                                  |                               |                                                        |                                           | College                         | CBA (B)                                         |                                                                                                    |                           |                           |                        |          |            |
| Year:                                                                               |                                                                                                    | Tern     | n:                               | 10                            | P . net                                                | areat                                     | Major                           | MANAGEMENT INFORMATION SYSTEM                   | A. La Carteria de Carteria de |                           |                           |                        |          |            |
| 2018                                                                                | الحالة         الحالة         الحالة |          |                                  |                               |                                                        | Status                                    | ACTIVE                          |                                                 | Ψ                                                                                                    | Q, Search                 |                           |                        |          |            |
|                                                                                     |                                                                                                    |          |                                  | 8                             | 1                                                      | 14                                        | GPA                             | 4.75                                            |                                                                                                    |                           |                           |                        |          |            |
| Pre Regui                                                                           | isite / Co Requisite / PLan Level                                                                                                    | Exceed   | Credit Hours Allowed             | - 0101.005                    | l alne Inià                                            |                                           | Student Level                   | 5                                               |                                                                                                    |                           |                           |                        |          |            |
|                                                                                     |                                                                                                    |          |                                  | FAISAL ES                     | ISAM A BAHRI                                           |                                           | Supervisor                      | Mohammed Ahmed Sleem Abdalla                    |                                                                                                    |                           |                           |                        |          |            |
| Show 10                                                                             | V entries                                                                                                    |          |                                  |                               |                                                        |                                           |                                 |                                                 |                                                                                                    |                           |                           | Search:                |          |            |
| SSN 🔺                                                                               | Name ¢                                                                                                    | Course   | Course Title                     | Total Credit Earned &         | Transferred                                            | 41                                        | Num                             | ber of General Elective Required                | 3                                                                                                    | quested By 🖕              | Followed<br>Justification | Req. Status 🖕          |          |            |
| SSN         Name           P80000         Crumutu           P800009         Crumutu |                                                                                                    |          | Database                         | Total Credit Advised          | 3 13                                                   |                                           | Num                             | ber of General Elective Done                    | 0                                                                                                    | hammad                    |                           |                        |          |            |
| PB0009                                                                              | معاذ محمد أحمد باعيسى                                                                                                    | MIS 460  | Management System                | Net Total                     |                                                        | 53                                        | Num                             | ber of Major Elective Required                  | 4                                                                                                    | em Abdalla                |                           | APPROVED               | ✓ Accept | ¥ 6        |
|                                                                                     |                                                                                                    |          | ~<br>Telecommunication 8         | Credit Hours Required         |                                                        | 131                                       | Number of Major Elective Done 0 |                                                 | hammed                                                                                                    |                           |                           |                        |          |            |
| PB0009                                                                              | معاذ محمد احمد باعيسى                                                                                                    | MIS 450  | Networking                       | Last Semester                 |                                                        | FALL 2                                    | 2018                            |                                                 |                                                                                                    | em Abdalla                |                           | APPROVED               | ✓ Accept | <b>√</b> R |
| PB0098                                                                              | رضا أحمد رضا لارى                                                                                                    | MIS 450  | Telecommunication &              | REQUISITE                     | semester, hence w                                      | ne wants to fake this murse this semaster |                                 |                                                 |                                                                                                    | hammed<br>Minhaiuddin     |                           | APPROVED               | ✓ Accept | <b>√</b> R |
| PC0021                                                                              | أحمد فيصل غازي باديب                                                                                                    | MIS 420  | System Analysis And              | SKIP CO-                      | Student has only 2                                     | subjects                                  | to register and he              | siresdy done with 89, GPA 4.29                  | 1                                                                                                    | Vohammed<br>Bleem Abdalla |                           | APPROVED               | ✓ Accept | √ R        |
| 000004                                                                              |                                                                                                    |          | Computer And Info.               | SKIP PRE-                     | 0                                                      |                                           |                                 | to d'anna                                       |                                                                                                    |                           |                           | REJECTED               |          |            |
| PCU064                                                                              | محمد عبد الآلة عبد الحميد السيد                                                                                                    | 11 101   | Technology                       | REQUISITE                     | Student wants to g                                     | et skip pr                                | e-requisite to regis            | iter this course.                               |                                                                                                    | Manirul Jabbar            |                           | FROM H.O.D             |          |            |
| QB0036                                                                              | عبد الله محمد حسن عناني                                                                                                    | MIS 320  | E-Commerce                       | SKIP PRE-<br>REQUISITE        | High GPA, the stud<br>Schdule                          | lent wants                                | s to take this cours            | se, MKT 301 will make a gap from 12:30 to 4:0   | 00 in his                                                                                                    | Hatem Akeel               |                           | APPROVED               | 🗸 Accept | ✓ R        |
| RA0197                                                                              | فيصل عصام أحمد بحري                                                                                                    | MIS 420  | System Analysis And<br>Design    | SKIP PLAN LEVEL(<br>PRIORITY) | Test notes                                             |                                           |                                 |                                                 | 1                                                                                                    | Mohammed<br>Sleem Abdalla | test                      | APPROVED BY<br>H.O.D.  | 🗸 Accept | ✓ 8        |
| RB0001                                                                              | أحمد محمد عمر باسهل                                                                                                    | IT 101   | Computer And Info.<br>Technology | SKIP PRE-<br>REQUISITE        | The studnet have h                                     | nigh GPA                                  | and he needs to o               | omplete his plan level with 5 course in Fall 20 | 18 /                                                                                                    | Ahmed<br>Bahurmuz         |                           | APPROVED               | 🗸 Accept | <b>√</b> R |
| R80001                                                                              | أحمد محمد عمر باسهل                                                                                                    | IT 101   | Computer And Info.<br>Technology | SKIP PLAN LEVEL(<br>PRIORITY) | The studnet have h                                     | nigh GPA                                  | and he needs to c               | omplete his plan level with 5 course in Fall 20 | 18 /                                                                                                    | Ahmed<br>Bahurmuz         |                           | APPROVED               | ✓ Accept | <b>√</b> R |
| RB0082                                                                              | عبد العزيز طلال محمد بكر                                                                                                    | MIS 301  | Management Of Info.<br>System    | SKIP PRE-<br>REQUISITE        | IP PRE-<br>QUISITE To allign with the student sechdule |                                           |                                 |                                                 | ,                                                                                                    | Ahmed Asfahani            |                           | REJECTED<br>FROM H.O.D | ✓ Accept | <b>√</b> R |
| Showing 11                                                                          | to 20 of 36 entries                                                                                                    |          |                                  |                               |                                                        |                                           |                                 |                                                 |                                                                                                    |                           |                           | Previous 1             | 2 3      | 4          |

- There are four major exception buttons in that page;
  - 1- Pre Requisite / Co Requisite / Plan Level.
  - 2- Exceed Credit Hours Allowed.
  - 3- Expand Section Enrollment.
  - 4- Coop / Senior / Summer Max Credits.
- In this section you will have the option of Accepting or Rejecting after reviewing the situation and all of the other options carry the same action.

| 0          | EXCEPTIONS APP<br>Head of Department F | PROVAI<br>orm | LFORM                               |                        |                                                                                                    |                                   |                           |                           |          |             |
|------------|----------------------------------------|---------------|-------------------------------------|------------------------|----------------------------------------------------------------------------------------------------|-----------------------------------|---------------------------|---------------------------|----------|-------------|
| Vear:      | Term                                   |               |                                     | ment.                  |                                                                                                    | T Pequest Statu                   |                           |                           |          |             |
| 2018       | ▼ FALL                                 | •             | <ul> <li>All</li> </ul>             | unent.                 | Ŧ                                                                                                    | All                               | · ·                       | Search                    |          |             |
|            | <u> </u>                               |               |                                     |                        | <u>+</u>                                                                                              |                                   |                           |                           |          |             |
| Pre Requis | site / Co Requisite / PLan Le          | evel Ex       | ceed Credit Hours Allow             | ved Expand             | Section Enrollment                                                                                    | Coop / Senior / Su                | mmer Max Credits          |                           |          |             |
|            |                                        |               |                                     |                        |                                                                                                    |                                   |                           |                           |          |             |
| Show 10    | ▼ entries                              |               |                                     |                        |                                                                                                    |                                   |                           | Search:                   |          |             |
| SSN 🔺      | Name 👙                                 | Course        | Course Title                        | Request<br>Type        | Request Justificat                                                                                    | ion   Requested By                | Followed<br>Justification | Req. Status≑              | \$       |             |
| MAB494     | محمد مسفر سعد اليامي                   | MIS 460       | Database<br>Management<br>Systems 2 | SKIP CO-<br>REQUISITE  | student finished 101<br>credit hours and has<br>very limited courses<br>register                      | to Mohammed<br>Sleem<br>Abdalla   |                           | APPROVED                  | ✓ Accept | ✓ Re        |
| MAB494     | محمد مسفر سعد اليامي                   | MIS 420       | System Analysis<br>And Design       | SKIP CO-<br>REQUISITE  | Student has only 2<br>subjects to register<br>he already done wit<br>101                              | and Sleem<br>h Abdalla            |                           | APPROVED                  | ✓ Accept | v Re        |
| MAB494     | محمد مسفر سعد اليامي                   | MIS 450       | Telecommunication<br>& Networking   | SKIP PRE-<br>REQUISITE | Student has only 2<br>subjects to register<br>he already done wit<br>101                              | and Mohammed<br>Sleem<br>Abdalla  |                           | REJECTED<br>FROM<br>H.O.D | ✓ Accept | v Re        |
| NAB052     | محمد سلمان سلمى الجهني                 | MIS 310       | Info. Resources<br>Management       | SKIP PRE-<br>REQUISITE | Student has no<br>available courses to<br>register and he can<br>both courses in the<br>same semester | Mohammed<br>take Sleem<br>Abdalla |                           | APPROVED                  | ✓ Accept | ✓ Re        |
| NAB052     | محمد سلمان سلمتي الجهني                | MIS 460       | Database<br>Management<br>Systems 2 | SKIP CO-<br>REQUISITE  | Student has no<br>available courses to<br>register and he can<br>both courses in the<br>same semester | Mohammed<br>take Sleem<br>Abdalla |                           | APPROVED                  | ✓ Accept | ✓ Re        |
| OA0379     | محمد طارق علي المنصور                  | MIS 420       | System Analysis<br>And Design       | SKIP CO-<br>REQUISITE  | Student has only registered 3 courses                                                                 | Mohammed<br>Sleem<br>Abdalla      |                           | APPROVED                  | ✓ Accept | ✓ Re        |
| OBB006     | طوق علي معدي آل هتيله                  | MIS 460       | Database<br>Management<br>Systems 2 | SKIP CO-<br>REQUISITE  | Graduated Student                                                                                     | Mohammed<br>Sleem<br>Abdalla      |                           | APPROVED                  | ✓ Accept | <b>√</b> Re |
| OBB006     | طوق علي معدي آل هتيله                  | MIS 450       | Telecommunication<br>& Networking   | SKIP CO-<br>REQUISITE  | Student has only 3<br>subjects to register<br>he already done wit<br>GPA 3.75                         | and Mohammed<br>Sleem<br>Abdalla  |                           | APPROVED                  | ✓ Accept | ✓ Re        |
| OBB006     | طوق علي معدي آل هتيله                  | MIS 310       | Info. Resources<br>Management       | SKIP PRE-<br>REQUISITE | Graduated student                                                                                     | Mohammed<br>Sleem<br>Abdalla      |                           | APPROVED                  | ✓ Accept | ✓ Re        |
| PA0305     | فارس طل خالد الصويغ                    | IT 101        | Computer And Info.<br>Technology    | SKIP PRE-<br>REQUISITE | His GPA is 3.99 so<br>needs to take more<br>courses. Kindly allo                                      | he<br>Zulfeequar<br>w Alam        |                           | APPROVED                  | 🗸 Accept | ✓ Re        |

- After you select Exceed Credit Hours Allowed you will see the following;
  - 1- Student SSN/ID.
  - 2- Student Name.
  - 3- Credit.
  - 4- Request justification & Date (where you will see the reason of the exception).
  - 5- Request by (faculty Member).
  - 6- H.O.D Justification (where you will leave a comment).
  - 7- Vice Dean Justification.
  - 8- Request status.
- After reviewing all these options then make your choice to either accept to reject, afterwards the vice dean will respond to you with the same action.

| 0            | EXCEPTIONS APPR                                                                                                    | OVAL   | FORM                                                                                                    |                    |          |               |                 |                            |                              |                          |          |               |
|--------------|----------------------------------------------------------------------------------------------------|--------|----------------------------------------------------------------------------------------------------|--------------------|----------|---------------|-----------------|----------------------------|------------------------------|--------------------------|----------|---------------|
|              | riedd or Department i or                                                                                                    |        |                                                                                                    |                    |          |               |                 |                            |                              |                          |          |               |
| ▼ Year:      | ▼ Terr                                                                                                    | n:     | ▼ Depa                                                                                                    | irtment:           |          |               | T Request St    | tatus:                     |                              |                          |          |               |
| 2018         | ▼ FALL                                                                                                    | ▼ All  |                                                                                                    |                    | v        | All           |                 | Q Searce                   | h                            |                          |          |               |
|              |                                                                                                    |        |                                                                                                    |                    |          |               |                 |                            |                              | _                        |          |               |
| Pre Requis   | ite / Co Requisite / PLan Level                                                                                                    | Excee  | d Credit Hours Allowed                                                                                                    | Expand Section Enr | rollment | Coop / Senio  | or / Summer Ma  | ax Credits                 |                              |                          |          |               |
| Show 10      | ▼ entries                                                                                                    |        |                                                                                                    |                    |          |               |                 |                            |                              | Search:                  |          |               |
| SSN 🔺        | Name $rightarrow vertex vertex$ | Credit | Request Justification $\Leftrightarrow$                                                                                               |                    | Reques   | ted Date 🛛 🔶  | Requested<br>By | H.O.D<br>Justification     | Vice Dean Justification      | Req. Status              | ÷        |               |
| LAB097       | أوس علي علومي بافقيه                                                                                                    | 2      | Test Request                                                                                                    |                    | 08-Nov-2 | 2018 11:11 AM | m.sleem         | TEST<br>COMMENTS           | tEST<br>Approved by<br>vdean | APPROVED                 | ✓ Accept | vr Reje       |
| MAB494       | محمد مسفر سعد اليامي                                                                                                    | 3      | Student is almost graduated and on last 2 semesters scholarship                                                                       |                    | 05-Sep-2 | 018 10:54 AM  | m.sleem         |                            |                              | APPROVED                 | ✓ Accept | ✓ Reje        |
| NAB052       | محمد سلمان سلمي الجهني                                                                                                    | 4      | SSS                                                                                                    |                    | 11-Dec-2 | 018 01:34 PM  | m.sleem         | test<br>approved by<br>hod | test<br>approved by<br>vdean | APPROVED                 | ✓ Accept | ✓ Reje        |
| OBB011       | فيصل عبد الرحمن سلطان بن حميد                                                                                                    | 3      | Student got 3.47 and he has circumstances to<br>finish his study as early as possible because<br>all family are moving outside Jeddah |                    | 10-Sep-2 | 018 10:09 AM  | m.sleem         |                            |                              | APPROVED                 | ✓ Accept | ✓ Reje        |
| RA0197       | فيصل عصام أحمد بحري                                                                                                    | 3      | Test Request                                                                                                    |                    | 31-Dec-2 | 018 03:23 PM  | m.sleem         |                            | <b>`</b>                     | REQUEST<br>TO<br>APPROVE | ✓ Accept | <b>x</b> Reje |
| Showing 1 to | 5 of 5 entries                                                                                                    |        |                                                                                                    |                    |          |               |                 |                            |                              |                          | Previous | 1 N           |

## After clicking on one of the options this is the pop up that will appear where you write your comment and submit.

|              | EXCEPTIONS APPR                 | ROVAL  | FORM                                         | ✓ Accept Exception                                                                 |                      |                            |                              |                              |                          |            |            |  |
|--------------|---------------------------------|--------|----------------------------------------------|------------------------------------------------------------------------------------|----------------------|----------------------------|------------------------------|------------------------------|--------------------------|------------|------------|--|
| $\odot$      | Head of Department For          | m      |                                              | Type your comment here                                                             |                      |                            |                              |                              |                          |            |            |  |
| Year:        | ۲                               | Term:  |                                              |                                                                                    |                      |                            |                              |                              |                          |            |            |  |
| 2018         | ٣                               | FALL   |                                              |                                                                                    | Submit Action Ca     | ancel                      | ٣                            | Q Search                     |                          |            |            |  |
| Pre Requis   | ite / Co Requisite / PLan Level | Exce   | ed Credit Hours Allowe                       | d Expand Section Enrollment Coop / Senior /                                        | Summer Max Credits   |                            |                              |                              |                          |            |            |  |
| Show 10      | ▼ entries                       |        |                                              |                                                                                    |                      |                            |                              |                              | Search:                  |            |            |  |
| SSN 🔺        | Name 👙                          | Credit | Request Justification                        |                                                                                    | ♣ Requested Date ♣   | Requested<br>By            | H.O.D<br>Justification       | Vice Dean<br>Justification   | Req. Status 👙            |            |            |  |
| LAB097       | أوس علي علومي بافقيه            | 2      | Test Request                                 |                                                                                    | 08-Nov-2018 11:11 AM | m.sleem                    | TEST<br>COMMENTS             | tEST<br>Approved by<br>vdean | APPROVED                 | ✓ Accept   | <b>√</b> R |  |
| MAB494       | محمد مسفر سعد اليامي            | 3      | Student is almost grad                       | uated and on last 2 semesters scholarship                                          | 05-Sep-2018 10:54 AM | m.sleem                    |                              |                              | APPROVED                 | ✓ Accept   | <b>~</b> R |  |
| NAB052       | محمد سلمان سلمي الجهني          | 4      | SSS                                          | 11-Dec-2018 01:34 PM                                                               | m.sleem              | test<br>approved by<br>hod | test<br>approved by<br>vdean | APPROVED                     | ✓ Accept                 | <b>√</b> R |            |  |
| OBB011       | فيصل عبد الرحمن سلطان بن حميد   | 3      | Student got 3.47 and possible because all fa | e has circumstances to finish his study as early as mily are moving outside Jeddah | 10-Sep-2018 10:09 AM | m.sleem                    |                              |                              | APPROVED                 | ✓ Accept   | <b>√</b> R |  |
| RA0197       | فيصل عصام أحمد بحري             | 3      | Test Request                                 |                                                                                    | 31-Dec-2018 03:23 PM | m.sleem                    |                              |                              | REQUEST<br>TO<br>APPROVE | ✓ Accept   | <b>X</b> R |  |
| Chausian d d | 5 of 5 entries                  |        |                                              |                                                                                    |                      |                            |                              |                              |                          | Previous   | 1          |  |